## Spendenanleitung TRIGG Crowdfunding

- 1. Cookies akzeptieren
- 2. Klicke auf "Projekt unterstützen" Wenn der Button nicht funktioniert, einfach nach unten scrollen
- 3. Wähle zwischen:
  - a. "Durch freien Betrag unterstützen" (Eigenen Betrag eingeben und auf "jetzt unterstützen" klicken)

Es erscheint die Nachricht: "Danke. Der Betrag kann später im Bezahlprozess noch geändert werden". **Hier auf "Weiter" klicken** 

 b. "Durch Prämienkauf unterstützen" (Wähle eine der Prämien und auf "Auswählen" klicken)
Es erscheint die Nachricht: Danke Du kannst den Betrag in deinem

Es erscheint die Nachricht: "Danke. Du kannst den Betrag in deinem Warenkorb ändern." Hier auf "Weiter" klicken

- 4. Du bist nun bei deinem Warenkorb. Scrolle nach unten und klicke auf "Zur Kasse"
- 5. Wähle zwischen:
  - a. "... mich einloggen in mein Profil", wenn du schon ein Profil hast.
  - b. "... mich neu registrieren", wenn du ein Profil erstellen möchtest.
  - c. "... als Gast spenden" (empfohlen)
- 6. Gib die folgenden Daten ein: Vorname, Nachname, E-Mail. Achte darauf, dass deine E-Mail korrekt eingegeben ist, damit du die Spendenbestätigung erhalten kannst
- 7. Wähle deine Bezahlmethode:
  - a. "Kreditkarte (Visa, Mastercard)"

Folgende Daten ausfüllen: Karteninhaber, Kartennummer, Gültigkeitsdatum (MM/JJ), CVC/CVV (3-stellige Nummer, steht auf der Rückseite der Kreditkarte) Manchmal kommt es zu Komplikationen bei Bezahlungen mit der Kreditkarte, wenn die Adresse der Karte mit der im Formular angegebenen Adresse nicht übereinstimmt. In diesem Fall bitte eine andere Bezahlmethode auswählen

- b. "Lastschrift (Bankeinzug)" Folgende Daten ausfüllen: Kontoinhaber, IBAN, BIC
- c. **"Vorkasse (Überweisung)"** Sie erhalten eine E-Mail mit den Kontodaten des Treuhänders Secupay. Bitte den Spendenbetrag auf das angegebene Konto überweisen.
- Auswählen, ob du eine Spendenbescheinigung erhalten möchtest. Wenn Ja, dann die folgenden Informationen ausfüllen: Vorname, Nachname, Straße, Hausnummer, Postleitzahl, Ort, Land. Falls nicht, das Kästchen einfach leer lassen.
- 9. Unter "Anmerkung zur Unterstützung" gibt es die Möglichkeit einen Kommentar zu hinterlassen *(optional)*
- 10. Nicht vergessen! Das Kästchen "Hiermit bestätige ich die AGB und Datenschutzbestimmungen." anklicken
- 11. Auf "Jetzt zahlungspflichtig unterstützen" klicken. In einer E-Mail erhältst du wenig später eine Bestätigung.

Es kann bei manchen Browsern zu Problemen kommen, bitte mit einem anderen Browser versuchen. Es tut uns leid, wir arbeiten bereits daran.